## 利用者登録抹消

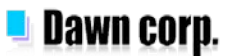

## NET119利用者登録の抹消

## 利用者登録の抹消手順

利用者は、スマートフォンの操作でNET119の利用者登録を抹消することが出来ます。

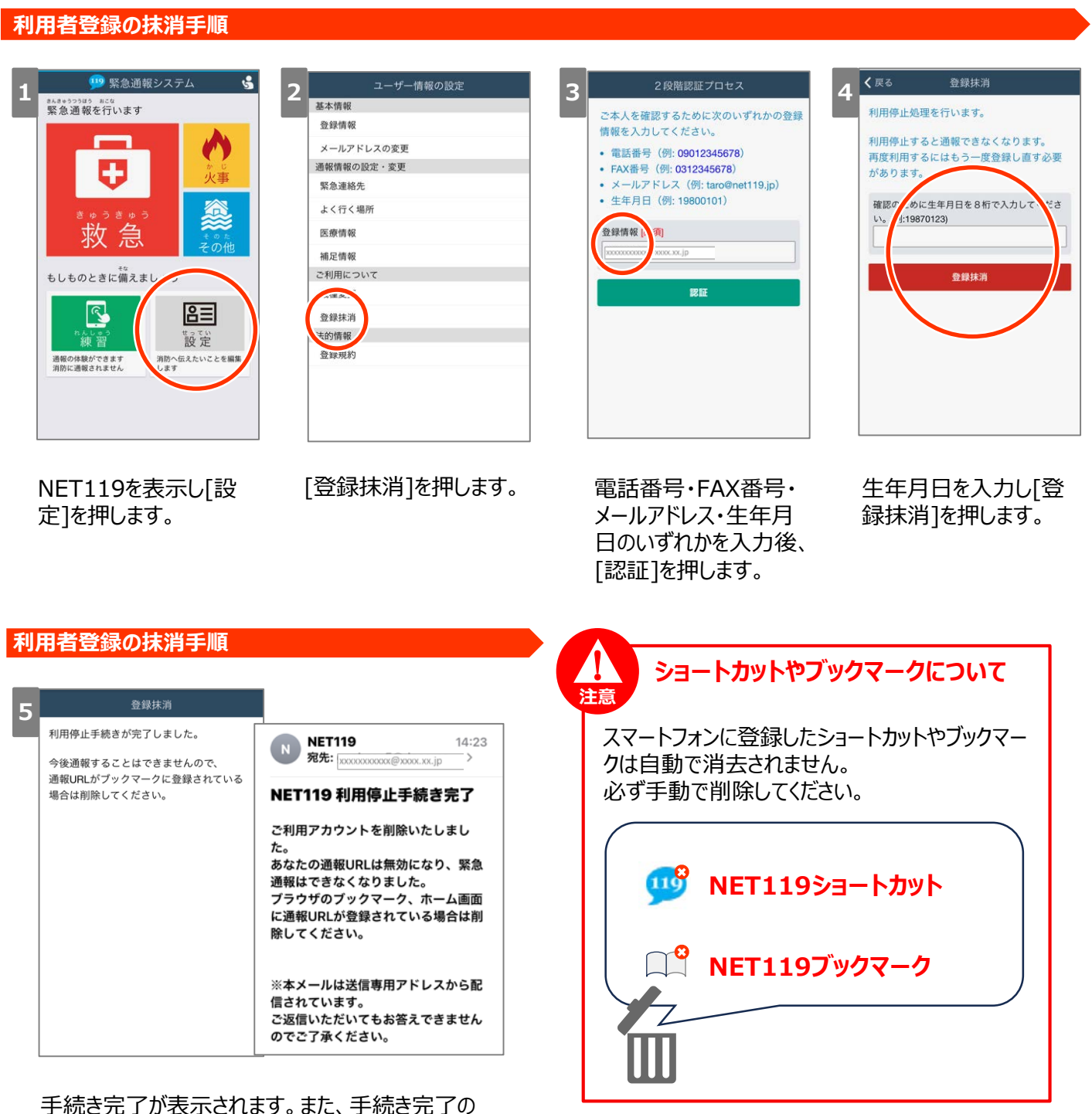

メールが届きます。